#### ★ 下準備及び注意事項

- ① 山行記録はワードなどで作成後、必ず個人で保存してください。フリーで簡単なものは直接でも。 (ホームページは永遠不滅媒体ではありません)
- ② 写真を投稿するので、あらかじめ投稿できるようセレクトしておきましょう。
- ③ 写真を投稿するので、可能であれば画像をリサイズすると早くアップロードされます。 リサイズは640×480から1280×960ピクセルの画像の大きさがお勧めです。 (小さすぎるとトップスライドで画像荒くなり、大きすぎると画像添付時にはみ出します)
- ④ 投稿初めてで、まだユーザー名などが決まっていない方は吉村まで連絡ください。
   設定し、ご連絡いたします。

## ①ホームページの投稿画面へ

| 名古屋山岳                                           | 岳会 Nagoya Alpine                                                                                                    | e Club                                             |               |  |
|-------------------------------------------------|----------------------------------------------------------------------------------------------------|----------------------------------------------------|---------------|--|
| トップページ 名古屋山岳会について<br>NAC会                       | トップページ 名古屋山岳会について 入会案内 山行記録投稿 活動状況 リンク NAC会員専用<br>NAC会員専用 ・投稿ログイン<br>ホーム / NAC会員専用・投稿ログイン                                       |                                                    |               |  |
| 記事投稿ログインを<br>クリックする→<br>(#***##571と#Judy@Postal | ださい。                                                                                                    | 最近の投稿<br>> 瑞浪原風岩(フリー) 2024.3<br>9<br>> 甲斐駒ヶ岳 篠沢七丈瀑 | 1.8 -         |  |
| ②ログインする<br>自分のユーザー名→<br>パスワードを入力する              | ユーザー名志たはメールアドレス<br>パスワード<br>Login form protected by <u>Login LockDown</u> .                                                     |                                                    |               |  |
| パスワード忘れた方は、<br>「パスワードをお忘れですか」<br>から再設定できます。     | <ul> <li>キャブチャコード</li> <li>ログイン状態を保存する</li> <li>ログイン</li> <li>バスワードをあ忘れですか。</li> <li>+ 名古屋山岳会 Nagoya Alpine Club に戻る</li> </ul> | ←キャプチャ<br>入力する                                     | <b>′</b> ⊐−ドを |  |

## ③「投稿」から「新規追加」を選択

|         | 🔞 🗥 名古屋山岳会 N                                                               | Nagoya Alpine Club 📮 0 🕂 新規 💽                                                    |      |             |
|---------|----------------------------------------------------------------------------|----------------------------------------------------------------------------------|------|-------------|
|         | 🚳 ダッシュボード 🖌                                                                | ダッシュボード                                                                          |      |             |
| 投稿→     | <b>ホ−ム</b><br>更新                                                           | このテーマは以下のプラグインを推奨しています: <u>サムネイル再生成</u> 。<br>フラグインのインストールを開始   この通知を非表示<br>29億一覧 |      |             |
| 新相切理治加を | 41 メディア                                                                    | 新知识特征追加                                                                          | × •  | Login Lockd |
| クリックする  | し見 固定ページ<br>↓↓ コメント                                                        | カテゴリー L 28件の固定ページ<br>タグ<br>Category Order Sm Femining テーマ)                       |      | Fa          |
|         | <ul> <li>         ・ポートフォリオ         ・・・・・・・・・・・・・・・・・・・・・・・・・・・・・</li></ul> | サイトヘルスステータス                                                                      | × •  |             |
|         | ▲ AffiliateX                                                               | サイトに重大な問題があります。パフォーマン                                                            | スやセキ | Failed lo   |

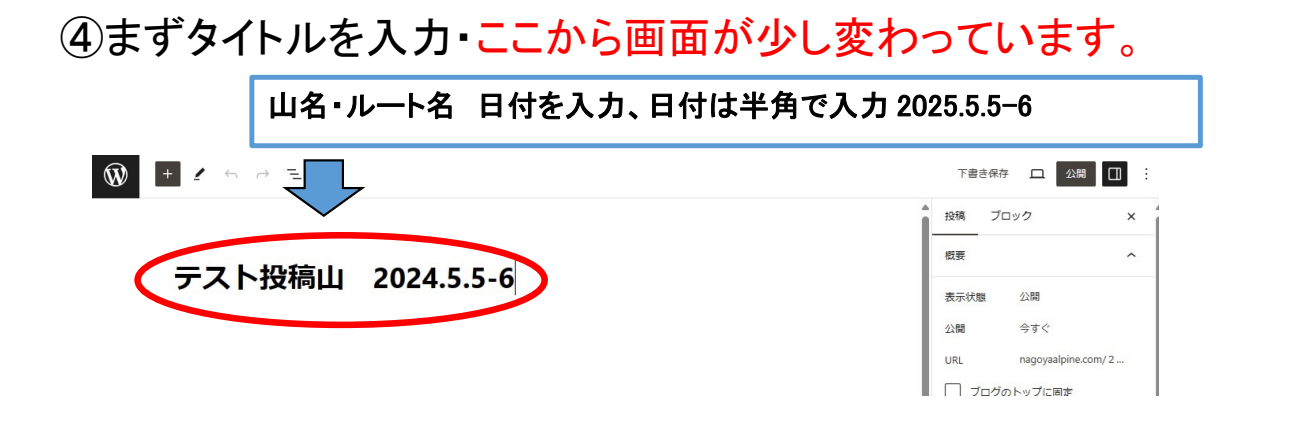

## ⑤記事の作成・ここから画面が少し変わっています。

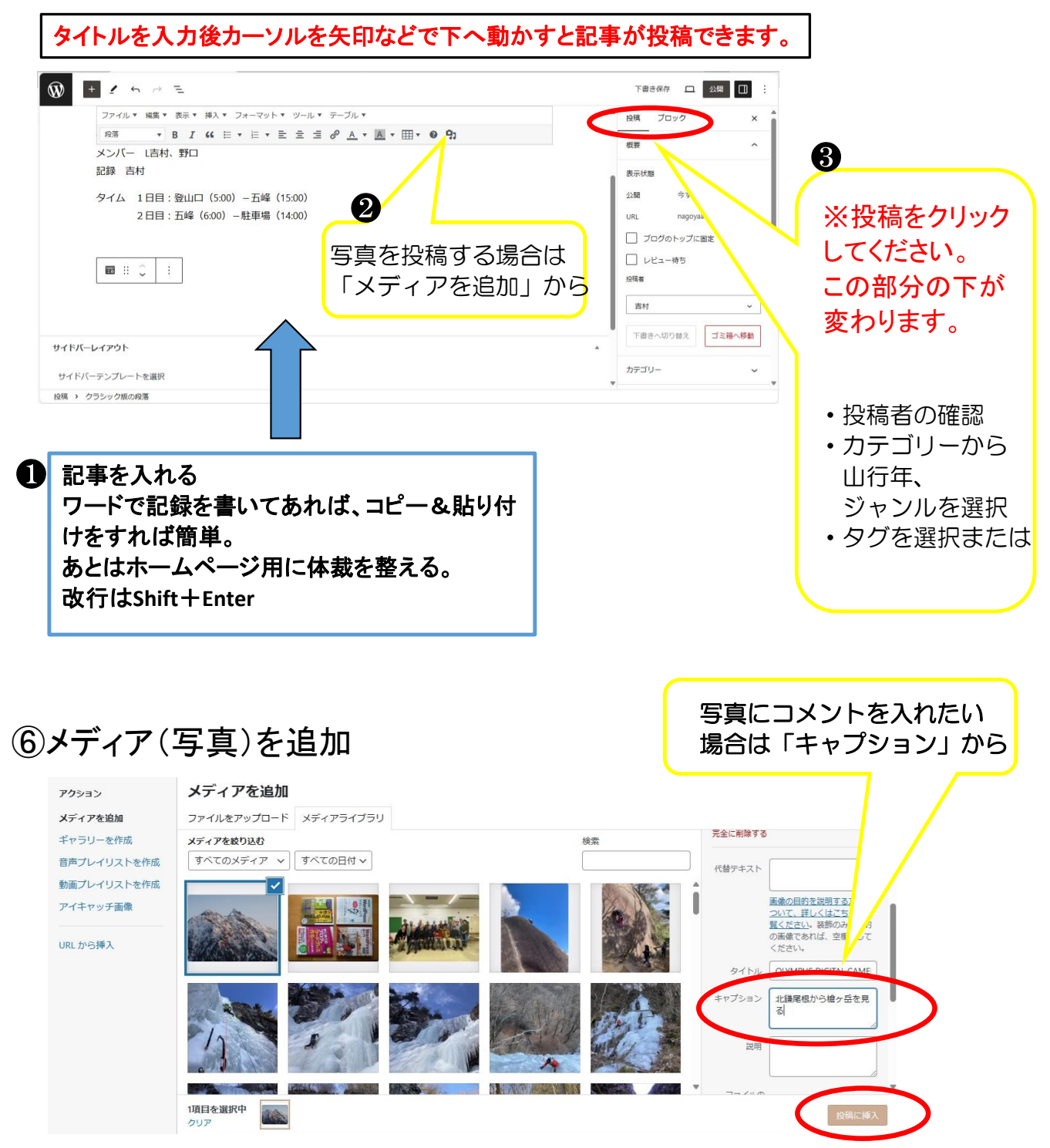

# ⑦アイキャッチ画像を選択

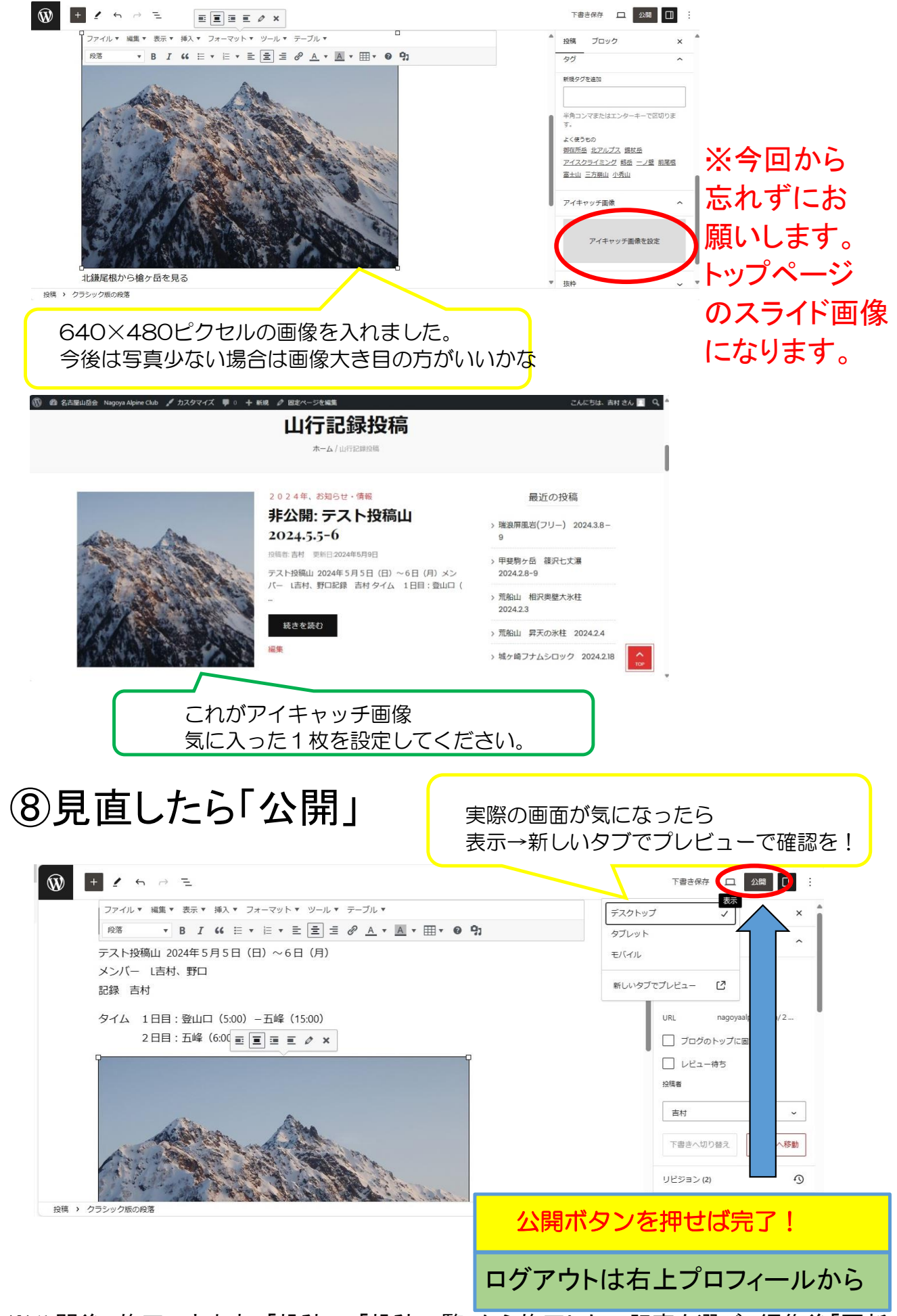

※公開後、修正できます。「投稿」→「投稿一覧」から修正したい記事を選び、編集後「更新」